# Configuring an Email Client for your Hosting Support POP/IMAP mailbox

This article lists the email settings and port numbers for pop and imap configurations, as well as for SSL. It contains instructions for setting up Outlook and iPhone as the email clients for your hosting account POP mailbox, and tutorials for other clients.

# **Difference between POP and IMAP settings**

Unlike POP, IMAP offers a two-way communication between your Hosting Support mailbox and your email client(s). So, when you perform an action on your mailbox, or a message in your mailbox, it is immediately reflected on the email clients and mobile devices and vice versa (ex: if you log into your Hosting Support account, create a new folder, and put a message into that folder, this change will instantly and automatically appear in your email client, such as Outlook, and on your mobile device). Also, if you are at work, and you begin a message, and save it, it will still be there when you log in from a different client, say from home.

IMAP provides a better method to access your mail from multiple devices, say from work, home, and your mobile, through two-way syncing capabilities between your mail clients and the Hosting Support mailbox. However, because IMAP saves all your messages on the server, be sure frequently clean up your mailbox, deleting old messages.

#### Configure email server names and ports

The Email Server Names settings are:

- Incoming Mail Server pop.tmgmajorgroup.com
- Outgoing Mail Server smtp.tmgmajorgroup.com

where <u>tmgmajorgroup.com</u> is your hosting account primary domain, set in DomainCentral

Example:

- Incoming: pop.tmgmajorgroup.com
- Outgoing: smtp.tmgmajorgroup.com

where tmgmajorgroup.com is your primary domain

The ports are:

- POP: 110
- SMTP: 587

# Configure email server names and ports for SSL

SSL (Secure Socket Layer) is a protocol that transmits information over the Internet in an encrypted form for security purposes. POP/SMTP over SSL encrypts all data exchanged between your mail client and the Hosting Support mail server with a digital security certificate to protect your password and messages.

To send and receive email securely using SSL, follow these general steps. Refer to the online help within your mail client for specific instructions on where to set SSL options.

- 1. Use a mail client that supports SSL. Most recent versions of mail clients support SSL. Some older versions do not. The following clients support SSL:
  - Eudora version 6.1.x and up
  - Outlook Express version 5 and up
  - Outlook 2000 and up
  - Netscape Messenger versions 4.5 and up
  - Entourage 2001 for OS 9 and V.X for OS X
  - Mac OS X Mail version 1.2x and up
  - Apple Mail

For clients not listed, check the online help for information on SSL support.

- In your mail client, select the incoming/receiving mail option for using SSL (such as "Use SSL" or "Use secure connection (SSL)").
  Note: This is not the same as "Secure authentication." Most clients will set the port automatically when you select the SSL option.
- 3. Make sure that the port is set to the correct value:
  - **POP: 995**
  - o **IMAP: 993**
- 4. Select the outgoing/sending mail option for using SSL (such as "Use SSL" or "Use secure connection (SSL)").
- 5. Verify that the SMTP server port is set to 465
- 6. Verify that your Email server names are:
  - Incoming: pop.accountsupport.com
  - Outgoing: smtp.accountsupport.com

#### Configure email server names and settings for IMAP

- Select IMAP as the setting in your email client
- Incoming Mail Server imap.tmgmajorgroup.com or pop.tmgmajorgroup.com
- Outgoing Mail Server smtp.tmgmajorgroup.com

where <u>tmgmajorgroup.com</u> is your hosting account primary domain, set in DomainCentral

Example:

- Incoming: imap.tmgmajorgroup.com or pop.tmgmajorgroup.com
- Outgoing: smtp.tmgmajorgroup.com

where tmgmajorgroup.com is your primary domain

The ports are:

- IMAP: 143
- SMTP: 587

# Configure Outlook as your Email Client to access your POP mailbox (automated)

- 1. Log into MailCentral.
- 2. Click on the Access link, available for all eligible pop mailboxes.
- 3. Click Get Setup Registry File.
- 4. An outlooksetup.reg file is downloaded to your desktop. Please save this file.
- 5. Open or double-click the outlooksetup.reg file. A warning appears, notifying you that changes to your registry will occur if you proceed.
- 6. Click **OK** on the warning dialog, indicating that you wish to proceed. A registry warning is displayed, asking if you wish these new items to be added to your registry.
- 7. Click Yes. A dialog is displayed notifying you that the changes have been made.
- 8. Click **OK**.
- 9. Open Outlook. A dialog is displayed telling you that Outlook has detected a new account, and asking you if you wish to import it.
- 10. Click **Yes**. A Network Password dialog is displayed. The dialog shows the POP account information, and asks you to enter your password.
  - 1. Server AccountSupport's server is listed
  - 2. **User** the mailbox you are connecting to Outlook, such as sales@mydomain.com
  - 3. **Password** enter the mailbox password (the password of the mailbox you are connecting from your Hosting Support account)
  - 4. **Save Password** check this box so that Outlook can save your mailbox password
- 11. Click **OK**.

## Configure Outlook as your Email Client to access your POP mailbox (manual)

The process below adds the POP mailbox as an account in your existing Outlook profile.

- 1. Log into MailCentral.
- 2. Click **Setup**. The information you need to configure the new account (ports and mailservers) is displayed:

# **Outlook Setup**

# administrator@demotutorials.net

E

#### **POP Mail Setup and Access**

| Manual server configu   | iration:                |  |
|-------------------------|-------------------------|--|
| SMTP Server:            | smtp.demotutorials.net  |  |
| SMTP Port:              | 587                     |  |
| POP Server:             | pop.demotutorials.net   |  |
| POP Port:               | 110                     |  |
| Outgoing Server Require | res SMTP Authentication |  |

| Automatic server con | figuration:                               |  |
|----------------------|-------------------------------------------|--|
| Instructions         | Configure Outlook for this mailbox        |  |
| Download             | Get Setup Registry File (Windows XP Only) |  |

- 3. Open Outlook
- 4. Select Tools > E-mail Accounts...

This wizard will allow you to change the e-mail accounts and directories that Outlook uses.

#### E-mail

- Add a new e-mail account
- O View or change existing e-mail accounts

#### Directory

- C Add a new directory or address book
- O View or change existing directories or address books
- 5. Select Add a new email account, then click Next
- 6. Select POP3, then click **Next**
- 7. Fill out the input fields as shown (all information necessary is in step 2 above):

| lser Informati                | on                         | Server Information                |                        |
|-------------------------------|----------------------------|-----------------------------------|------------------------|
| Your Name:                    | Administrator              | Incoming mail server (POP3):      | pop.demotutorials.net  |
| E-mail Address:               | administrator@demotutori   | Outgoing mail server (SMTP):      | smtp.demotutorials.net |
| Logon Informa                 | tion                       | Test Settings                     |                        |
| <u>U</u> ser Name:            | administrator@demotutori   | After filling out the information | on this screen, we     |
| Password:                     | ******                     | button below. (Requires netwo     | rk connection)         |
|                               | Remember password          | Test Account Settings             |                        |
| Log on using<br>Authenticatio | Secure Password<br>n (SPA) |                                   | More Settings          |

**Your name:** The name you wish to appear on your emails in the From field **Email Address**: the email address of the mailbox

**Incoming mail server** (pop server): see step 2 above - pop.tmgmajorgroup.com **Outgoing mail server** (smtp server): see step 2 above - smtp. tmgmajorgroup.com

**User name:** your full mailbox name, for example: first.last@ tmgmajorgroup.com **Password**: your mailbox password

8. Click More Settings...

| Internet E-mail Settings                             |
|------------------------------------------------------|
| General Outgoing Server Connection Advanced          |
| Moutgoing server (SMTP) requires authentication      |
| • Use same settings as my incoming mail server       |
| C Log on using                                       |
| User <u>N</u> ame:                                   |
| Eassword:                                            |
| Remember password                                    |
| Log on using Secure Password Authentication          |
| C Log on to incoming mail server before sending mail |
| OK Cancel                                            |

Select the Outgoing Server tab Select My Outgoing Server (SMTP) requires authentication 9. Click OK

- 10. Click **Test Account Settings.** All settings should work.
- 11. Click **Next**, then **Finish**.

# Configure your iPhone to access your POP mail box

To set up an email account on your iPhone (instructions are based on the iPhone 3GS, other models may vary):

- 1. From Dashboard, select **Settings**
- 2. Select Mail, Contacts, Calendars
- 3. Select Add Account...
- 4. Select Other
- 5. From Mail, select Add Mail Account
- 6. Enter the mail account information:
  - 1. Name: the name of the mailbox user John Doe
  - 2. Address: your mailbox address first.last@ tmgmajorgroup.com
  - 3. Password: the password for your mailbox mypassword
  - 4. **Description**: a short description of your mail account, so that you can identify it later, should you wish to change settings
- 7. Press Save
- 8. At the top of the screen select IMAP
- 9. Enter the Incoming Mail Server details:
  - 1. **Host Name**: pop.mydomain.com (where mydomain.com is your domain, for example, pop.tmgmajorgroup.com)
  - 2. User Name: your mailbox address first.last@ tmgmajorgroup.com
  - 3. **Password**: the password for the above mail address (should be prefilled)
- 10. Enter the Outgoing Mail Server details:
  - 1. Host Name: the mail server address –smtp.tmgmajorgroup.com
  - 2. User Name: the mailbox address first.last@ tmgmajorgroup.com
  - 3. Password: the password for your mailbox mypassword
- 11. Press Save
- 12. You may get the following message :

"The certificate for "SMTP: first.last@ tmgmajorgroup.com

- @smtp.tmgmajorgroup.com" may not be validated"
- 13. Choose **Continue**
- 14. If you get a message that a secure connection cannot be established, choose to continue
- 15. SSL should be set to **OFF** (this is a default setting)
- 16. The ports will be configured automatically during the connection process, however, if you wish to configure the ports yourself, see the <u>IMAP server names</u> and ports for the appropriate port numbers

# Configure Apple Mail as your email client (IMAP)

To configure Apple Mail, you need to verify your primary domain, and check the <u>IMAP</u> settings for an email client:

- 1. Verify your primary domain
  - 1. Log into your control panel, and go to DomainCentral

| Г | <u>Domain</u>                |
|---|------------------------------|
| Г | 🔲 demodomain.biz             |
| Π | 🔲 demokb.info                |
|   | demotutorials.info           |
|   | 🗉 demotutorials.net 🥥 🔵      |
|   | 🔲 domaintobetransferred.info |
|   | mydemotutorial.com           |
|   | mydemotutorial.net           |
| - | - 10-11 - 1880/14/16 - 141   |

- 2. Your primary domain is denoted by a globe icon. In this example our primary domain is demotutorials.net
- 2. Start Apple Mail

| File | Edit    | View     | Mailbox | Messa |
|------|---------|----------|---------|-------|
| Nev  | w Mess  | sage     |         | ЖN    |
| New  | w Note  | 1        |         | ^ % N |
| Nev  | w To D  | 0        |         | Υ₩J   |
| New  | w View  | er Wind  | low     | ₹%N   |
| Op   | en Mes  | ssage    |         | жо    |
| Clo  | se      |          |         | жw    |
| Sav  | /e      |          |         | ЖS    |
| Sav  | e As    | e)       |         | ĉ₩S   |
| Sav  | e as St | tationer | y       |       |
| Att  | ach Fil | e        |         | ☆業A   |
| Sav  | e Atta  | chment   | S       |       |
| Qu   | ick Loo | ok Attac | hments  | ЖY    |
| Ad   | d Acco  | unt      |         | 1     |
| Imp  | oort Ma | ailboxe  | s       |       |
| Ade  | d RSS I | eeds     |         |       |
| Prin | nt      |          |         | ЖP    |

3. Select **File** > **Add Account**. The Add Account wizard opens - it guides you through this process step by step

|                     | Add Account                                                                                                    |
|---------------------|----------------------------------------------------------------------------------------------------|
| State Concentration | Add Account      You'll be guided through the necessary steps to set up an additional mail account.      To get started, fill out the following information:      Full Name:    Administrator      Email Address:    administrator@demotutorials.i      Password:    ••••••• |
| () ()               | Cancel Go Back Continue                                                                                                    |

- 4. Fill out the following fields:
  - **Full Name** enter the name of the mailbox owner, exactly how you want it to appear in the "From" field on your emails. For example, John Forth
  - **Email Address**: enter the full address of your Hosting Support mailbox. In this example, it's administrator@demotutorials.net
  - Password enter the mailbox password. If you don't remember what the password is, go back to <u>MailCentral</u>. You can reset mailbox password there.

# 5. Click Continue

| h       | ncoming Mail Server                               |                         |
|---------|---------------------------------------------------|-------------------------|
| m       | Account Type:                                     | 🚱 IMAP 🛟                |
| 1       | Description:                                      | My IMAP Mail            |
|         | Incoming Mail Server:                             | imap.demotutorials.net  |
| 0.50    | User Name:                                        | administrator@demotutor |
|         | Password:                                         | •••••                   |
| MERTINO | Checking connection to<br>"imap.demotutorials.net | mail server<br>"        |
|         |                                                   |                         |

- 6. For **Incoming Mail Server**, complete the fields as follows:
  - Account Type select IMAP from the dropdown
  - Description enter this email account description, it will appear in your Apple Mail account list. You might wish to make this descriptive, like "Hosting Admin Mailbox"
  - Incoming Mail Server enter imap.tmgmajorgroup.com, where tmgmajorgroup.com is the domain you verified in the first step. In this case the primary domain is demotutorials.net, so the incoming server is imap.demotutorials.net
  - User Name enter the full address of your mailbox (a common mistake is to enter just Administrator, or the name, not the actual full address)
  - **Password** enter the mailbox password (should be filled out already)

# 7. Click Continue

|         | Add Account           |                          |
|---------|-----------------------|--------------------------|
|         | Outgoing Mail Server  |                          |
| m       | Description:          | My IMAP Mail             |
| > W     | Outgoing Mail Server: | smtp.demotutorials.net 💌 |
| 2 1     |                       | Use only this server     |
| 3       | Use Authentication    |                          |
| O FR    | User Name:            | administrator@demotutori |
|         | Password:             |                          |
|         |                       |                          |
|         |                       |                          |
| URERINO |                       |                          |
|         |                       |                          |
|         |                       | -                        |
| ()      | Cancel                | Go Back Continue         |

- 8. For Outgoing Mail Server, complete the required fields as follows:
  - **Description** enter the same description as in the previous screen
  - Outgoing Mail Server the outgoing mail server is smtp.tmgmajorgroup.com. In this case, the primary domain is demotutorials.net, so the setting is: smtp.demotutorials.net
  - Use Authentication check the box
  - User Name enter your full mailbox address first.last@ tmgmajorgroup.com
  - Password enter your mailbox password

# 9. Click Continue

|            | Add Account                                    |
|------------|------------------------------------------------|
|            | Account Summary                                |
| m          | Account Description: My IMAP Mail              |
|            | Full Name: Administrator                       |
|            | Email Address: administrator@demotutorials.net |
| 3          | User Name: administrator@demotutorials.net     |
| 2          | Incoming Mail Server: imap.demotutorials.net   |
| AL O FR    | SSL: on                                        |
| 19/10      | Outgoing Mail Server: smtp.demotutorials.net   |
| CORFERENCE | SSL: on                                        |
| CALIFO     | Take account online                            |
| 0          | Cancel Go Back Create                          |

10. Check the account summary to make sure that all setting were entered correctly 11. Click **Create.** You are done!

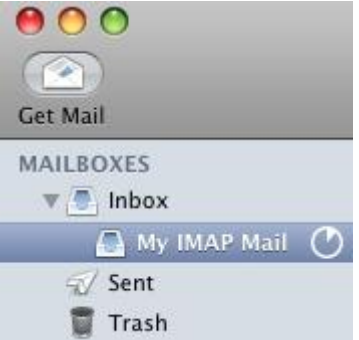

12. Your new account appears in the list of Mailboxes in your Apple Mail. Notice that the mailbox description is displayed